## **Corbett for PST File Exporter**

Effortless Solution to convert PST Files into Various Files

This PST Converter makes your Outlook Data File easily accessible. As it smoothly converts multiple PST files into EML, MBOX, PDF, TXT, etc. Therefore, those who have orphaned PST files can easily open their file without the Outlook program. The Corbett for PST File Exporter downloaded in all versions of your Windows OS. Therefore, there will be no issue with installing and using it.

Visit the Official Page: Corbett for PST File Exporter

Step 1: Launch the PST Converter on your computer.

| 🚳 Corbett Backup & Restore Wizard - A Product by Corbett Inc | -  | ٥       | $\times$ |
|--------------------------------------------------------------|----|---------|----------|
| 🧁 Open 🔻                                                     | Re | egister | :        |

v3.0

Step 2: To start the process, click on the Open button. Select the Email Data Files, then Outlook PST/OST Files.

| 😵 Corbett Backup & Restore Wizard - A Product by Corbett Inc –                                                                                                    |                                                                                                    |          |   |
|----------------------------------------------------------------------------------------------------|----------------------------------------------------------------------------------------------------|----------|---|
| 🗁 Open 👻                                                                                                    |                                                                                                    | Register | ÷ |
| Email Data Files       >         Desktop Email Clients       >         Email Accounts       >         Clear File/Folders       >         Recent Files       >         Press Control key to open Outlook Data file in new window       > | Outlook PST / OST Files       Image: Choose from a Folder         Outlook for Mac OLM Files       Image: Choose from a Folder         MBOX Files       Image: Choose from a Folder         MBOX Files       Image: Choose from a Folder         MBOX Files       Image: Choose from a Folder         MBOX Files       Image: Choose from a Folder         MSG Files       Image: Choose from a Folder         MSG Files       Image: Choose from a Folder         DBX Files       Image: Choose from a Folder         MailDur Files       Image: Choose from a Folder         MailDur Files       Image: Choose from a Folder         VCard Files       Image: Choose from a Folder |          |   |

v3.0

**Step 3:** By clicking the button, you will get the option: **Choose files from a folder**. Press this button and go to the location where your file is stored.

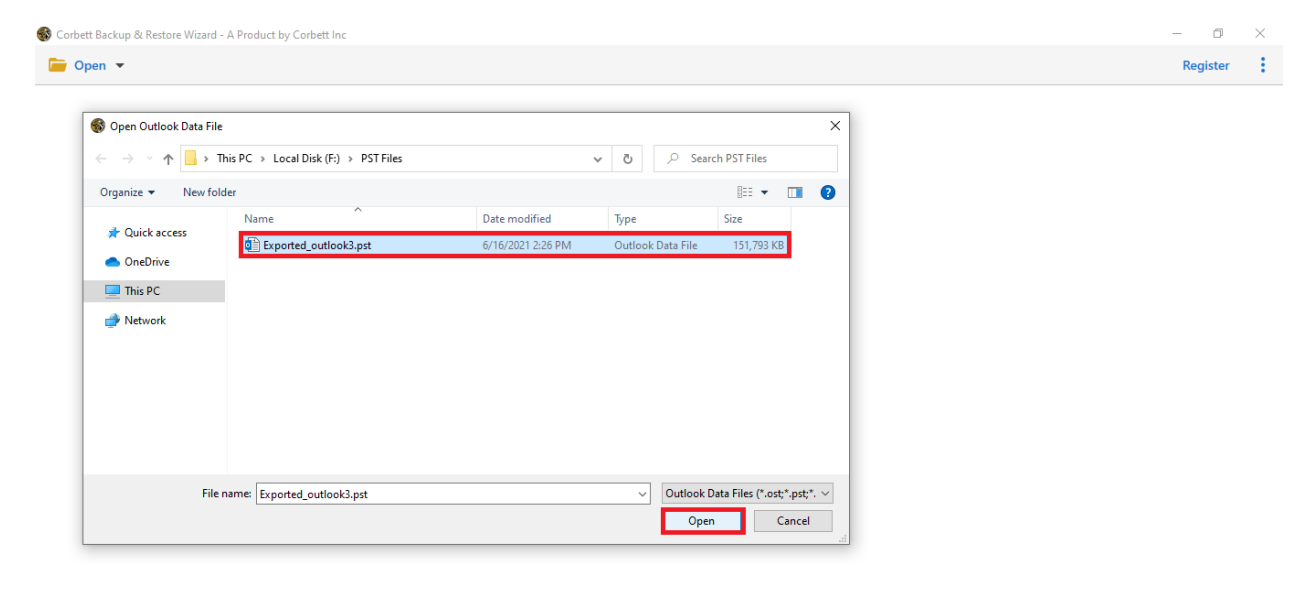

v3.0

**Step 4:** After opening the file, your data will be present on the left side of the screen. **Preview** your files.

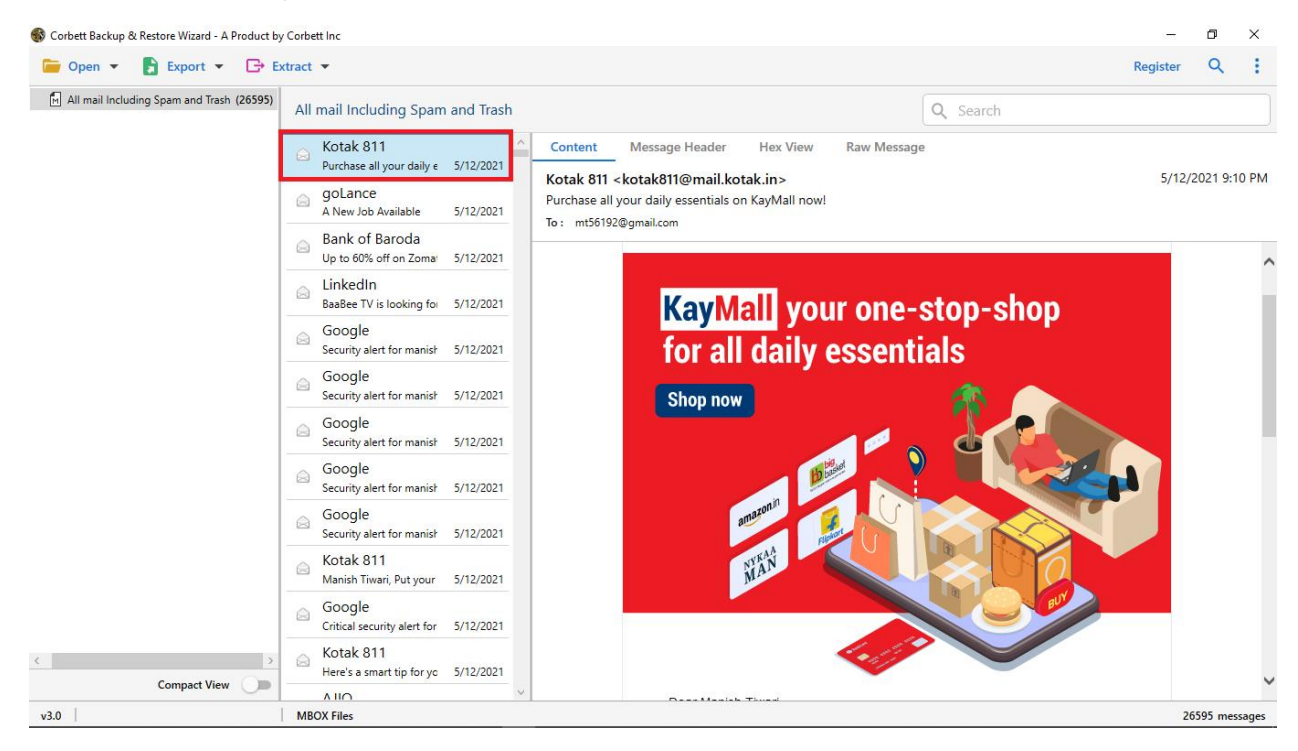

**Step 5:** If you want to find specific emails, click on the **Search icon** and you will get several **filter options** to sort out your data.

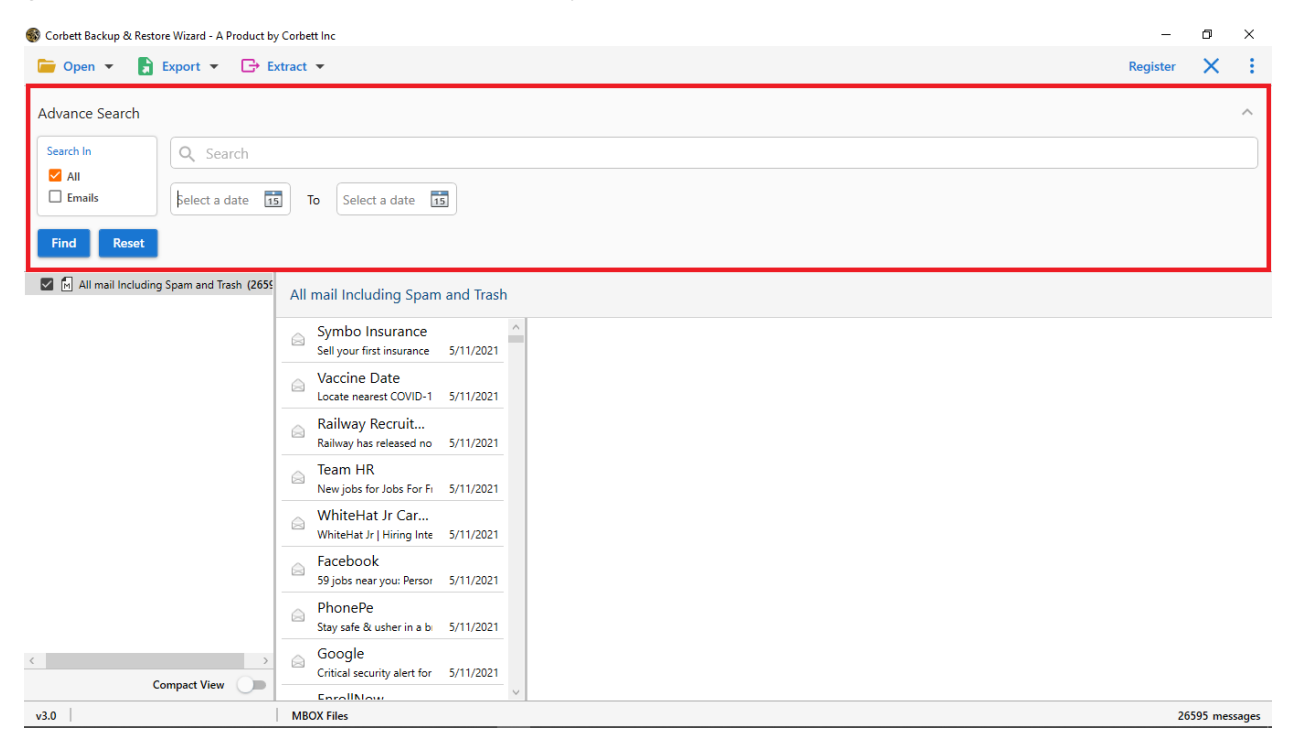

| 🚯 Exported_outlool                                               | k3.pst - Corbett Backup   | o & Restore Wizard - | A Product by Corbett I                  | nc             |                                       | -        | ٥       | ×     |
|------------------------------------------------------------------|---------------------------|----------------------|-----------------------------------------|----------------|---------------------------------------|----------|---------|-------|
| ┢ Open 👻                                                         | F Export 👻                | 🕞 Extract 💌          |                                         |                |                                       | Register | Q       | ÷     |
| <ul> <li>Exported_o</li> <li>Search</li> <li>Top of I</li> </ul> | Email Files<br>EML<br>PST | мвох                 | p Forsythe                              | > Root - Ma    | ailbox > IPM_SUBTREE > Inbox Q Search |          |         |       |
| ▲                                                                | Document Files            | HTML                 | p Forsythe<br>u Ameristeel Midl         | 6/18/2008      |                                       |          |         |       |
| Ē                                                                | TEXT                      | CSV                  | ip Forsythe<br>Parrot is on line :      | 6/18/2008      |                                       |          |         |       |
| ן<br>[<br>יז                                                     | Email Services            | ics                  | p Forsythe<br>Idum No.3 for Che         | @<br>6/17/2008 |                                       |          |         |       |
| C                                                                | Gmail                     | Office 365           | p Forsythe<br>Iditional ammonia         | 6/17/2008      |                                       |          |         |       |
| 4 [                                                              | Email Clients             |                      | p Forsythe                              | 6/17/2008      |                                       |          |         |       |
| E                                                                | Thunderbird               | Sh                   | p Forsythe<br>oals Career Center - 4    | @<br>6/17/2008 |                                       |          |         |       |
|                                                                  |                           | Pł<br>wo             | nillip Forsythe<br>rk.comp              | 6/17/2008      |                                       |          |         |       |
|                                                                  |                           | Pr<br>we             | nillip Forsythe<br>yerheauser           | 6/17/2008      |                                       |          |         |       |
|                                                                  |                           | Pł<br>Ma             | nillip Forsythe<br>ore Than a Backbone  | 6/17/2008      |                                       |          |         |       |
|                                                                  |                           | Pł<br>wi             | nillip Forsythe<br>BCAST tomorrow: Fir  | 6/17/2008      |                                       |          |         |       |
|                                                                  |                           |                      | nillip Forsythe<br>Coating pilot trials | 6/17/2008      |                                       |          |         |       |
| v3.0                                                             | compact view              | PST File             | F:\PST Files\Expo                       | v              |                                       |          | 677 mes | sages |

Step 6: Click on the Export button and Choose any options you want.

**Step 7:** Use the **Browse** button to select a location where your exported file is going to be saved. Then, **apply the filters** and press the **Save** button.

| 🚯 Exported_outlook3.pst - Corbett Backup & Restore Wizard - A Product by Corbett Inc                                                                                                    |                                                                                                    |  |  |   | -        | ٥    | × |
|----------------------------------------------------------------------------------------------------|----------------------------------------------------------------------------------------------------|--|--|---|----------|------|---|
| 📁 Open 👻 🔓 Export 👻 🕞 Ex                                                                                                    | xtract 💌                                                                                                    |  |  | F | legister | Q    | : |
| <ul> <li>Exported_outlook3.pst</li> <li>Search Root</li> </ul>                                                                                                    | EML Export Options                                                                                                    |  |  |   |          | Save | × |
| Search Noot  Search Noot Noot  Search Noot  Search Noot | Lacation  Fiem files/important  Open folder after export is done  Skip greyed out folders  Create empty folders  Delete old folders  Include email headers  File naming option  My mail  Save Delete |  |  |   |          | _    |   |
| Compact View                                                                                                    | Show Error Logs                                                                                                    |  |  |   |          |      |   |
| v3.0                                                                                                    | PST File F:\PST Files\Exportedoutlook3.pst                                                                                                    |  |  |   |          |      |   |

## Conclusion

By following the above steps you can easily convert your PST files into your desired location. You can see how easy its working steps are. Therefore, you can quickly export bulk PST folders to any format or you can directly move it to your account.